附件2:

# 通信行业规划建设管理信息 系统用户手册 企业用户

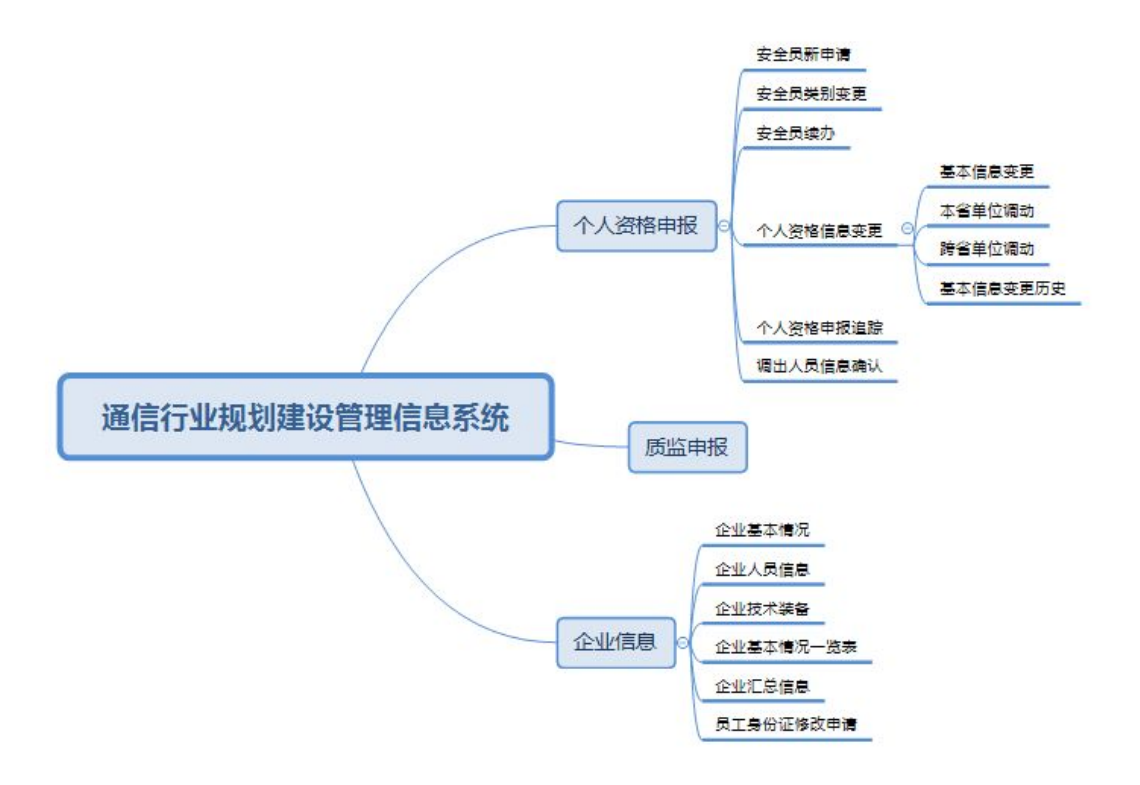

# 1 系统访问

# 1.1 系统首页

在浏览器中输入网址 http://txjsgl.miit.gov.cn/scp/可以访问系统,打开系统首页。

|                                                                                                    | 工业和              | 信息化                      |            | 信行业                                                                                                    | 规划建设管                                                                                                    | 理信息系统                                                                                        |                                      |
|----------------------------------------------------------------------------------------------------|------------------|--------------------------|------------|----------------------------------------------------------------------------------------------------|----------------------------------------------------------------------------------------------------|----------------------------------------------------------------------------------------------|--------------------------------------|
| 首页                                                                                                    | 政策法规             | 通知公告                     | 建设管理       | 使用                                                                                                    | 帮助                                                                                                    |                                                                                              |                                      |
| 用户登录 用户单点登录 用户注册                                                                                                  | →  ••<br>→  ••   | 点击即可启用 Adobe Fl          | ash Player | <ul> <li>通知公告</li> <li>关于本景</li> <li>工业和信</li> <li>工业和信</li> <li>大工业和信</li> <li>大工业和信</li> <li>大工业和信</li> <li>大工业和信</li> <li>大工业和信</li> <li>(1)</li> <li>(1)</li></ul> | 系统恢复"密码重置"<br>信息化部办公厅关于做<br>信息化部办公厅关于做<br>管整录密码申请重置的<br>信息化部办公厅关于做<br>明报送城市通信基础设<br>成乡建设部工业和信息                                                                            | 功能的通知<br>好2017年汛期通信建<br>好2017年通信建设安:<br>通知<br>好2016年通信建设安:<br>施专项规划工作进展<br>化部关于加强城市通         | ⊻≤ 役安全 全生产 青况的 信基础                   |
| ◆ 办事指南                                                                                                    | *                | 信息查询                     |            |                                                                                                    | ◆ 政策法规                                                                                                    |                                                                                              | 更多                                   |
| <ul> <li>常用表格下载</li> <li>注意事项及常见</li> <li>如何进行申报?</li> <li>匿名用户可登录?</li> <li>如何进行用户注入</li> <li>通信行业规划建</li> </ul> | 问<br>问<br>册<br>设 | 通信建设企业信息查询<br>通信建设个人信息查询 |            |                                                                                                    | <ul> <li>&gt; 关于印发《建筑</li> <li>&gt; 工业和信息化部:</li> <li>&gt; 关于印发《通信;</li> <li>&gt; 工业和信息化部:</li> <li>&gt; 工业和信息化部:</li> <li>&gt; 通信工程建设项</li> <li>&gt; 评标专家和评标:</li> </ul> | 施工企业安全生产管理<br>关于印发《通信建设2<br>建设工程企业主要负于<br>关于做好通信建设市场<br>关于印发《通信工程设<br>目招标投标管理办法<br>专家库管理暂行办法 | 里机构设<br>工程安全<br>责人、项<br>汤管理工<br>建设项目 |

系统网站

在系统网站页面,可以进行用户登录、用户注册、信息查询、办事指南查询 等操作;企业用户可以查看通信企业质监发布的通知公告、政策法规、评审结果、 使用帮助等信息。

# 1.2 信息查询

在网站首页,信息查询菜单,分别点击企业信息查询、个人信息查询链接,可以分别对企业证书和个人证书进行查询。

| 0             | 工业和信            | 息化部                                 | 通信彳  | 亍业规划建       | 设管理    | <b>悝信息系统</b> | 2        |
|---------------|-----------------|-------------------------------------|------|-------------|--------|--------------|----------|
| 首页            | 政策法规 通知         | いたというないない。                          |      | 使用帮助        |        |              |          |
| 👔 当前位置        | 查询 -> 企业信息查询    |                                     |      |             |        |              |          |
| Q 们<br>省<br>发 | 言息关别: 系统集成资质 ▼  | 信息编号: 请选择 ·<br>企业名称:<br>到 · 查询 · 重填 | 请输入  | 证书编号数字 信    | 息等级: 🧃 | 请选择▼         |          |
| 信息类型          | 企业名称            | 信息证书编号                              | 信息等级 | 发证日期        | 证书有效期  | 发证机关         | 奖惩信息     |
| 系统集成资质        | 北京市合力电信集团       | 通信(集)08101118                       | 甲级   | 2013年04月01日 | 5年     | 工业和信息化部      | 奖励<br>惩罚 |
| 系统集成资质        | 河北昌通通信工程有限公司    | 通信(集)12103108                       | 甲级   | 2014年03月21日 | 5年     | 中国通信企业协会     | 奖励<br>惩罚 |
| 系统集成资质        | 浙江金华邮电工程有限公司    | 通信(集)1111087                        | 甲级   | 2013年12月20日 | 5年     | 中国通信企业协会     | 奖励<br>惩罚 |
| 系统集成资质        | 山西中移通信技术工程有限公司  | 通信(集)12105121                       | 甲级   | 2014年09月19日 | 5年     | 中国通信企业协会     | 奖励<br>惩罚 |
| 系统集成资质        | 吉林省亚信通信发展有限公司   | 通信(集)11107080                       | 甲级   | 2013年04月01日 | 5年     | 工业和信息化部      | 奖励<br>惩罚 |
|               | L 造邮由设计次省研究贮有阻小 |                                     |      |             |        |              | <b></b>  |

企业证书查询

| <b>企業</b> 工业和信息化部 通信行业规划建设管理信息系统 |       |                          |                     |                 |                 |          |  |  |  |  |
|----------------------------------|-------|--------------------------|---------------------|-----------------|-----------------|----------|--|--|--|--|
| 首页政                              | 策法规   | 通知公告 抗震检测                |                     | ወ               |                 |          |  |  |  |  |
|                                  | ·个人信息 | 查询                       |                     |                 |                 |          |  |  |  |  |
|                                  |       |                          |                     |                 |                 |          |  |  |  |  |
| Q                                |       | 证书编号: 请洗择 ▼ 请销           | 认证书编号数字部分           | •               |                 |          |  |  |  |  |
|                                  |       | 此                        | 7                   |                 |                 |          |  |  |  |  |
|                                  |       | x u. ±17                 |                     |                 |                 |          |  |  |  |  |
|                                  |       | <u>^ </u> 查询 <u>^</u> 重填 |                     |                 |                 |          |  |  |  |  |
|                                  |       |                          |                     |                 |                 |          |  |  |  |  |
| 信息类型                             | 姓名    | 企业名称                     | 证书编号                | 发证日期            | 截止日期            | 发证机关     |  |  |  |  |
| 通信建设工程概预算人员                      | 王伟    | 兴安盟信荣通信工程有限公司            | 通信(概)字<br>150400096 | 2015年05月<br>15日 | 2020年05月<br>13日 | 中国通信企业协会 |  |  |  |  |
| 监理工程师电信专业                        | 王伟    | 安徽博达通信工程监理有限责任公司         | 通信(监)字<br>151200034 | 2015年05月<br>15日 | 2020年05月<br>13日 | 中国通信企业协会 |  |  |  |  |
| 通信建设工程概预算人员                      | 王伟    | 重庆宇本建设有限公司               | 通信(概)字<br>152200316 | 2015年05月<br>15日 | 2020年05月<br>13日 | 中国通信企业协会 |  |  |  |  |
| 监理工程师电信专业                        | 王伟    | 中邮通建设咨询有限公司              | 通信(监)字<br>151000200 | 2015年08月<br>20日 | 2020年08月<br>18日 | 中国通信企业协会 |  |  |  |  |
| 监理工程师电信专业                        | 王伟    | 深圳市都信建设监理有限公司            | 通信(监)字<br>151600312 | 2015年08月<br>20日 | 2020年08月<br>18日 | 中国通信企业协会 |  |  |  |  |
| 通信建设工程概预算人员                      | 王伟    | 安徽晨可科创建设工程有限责任公司         | 通信(概)字<br>151200301 | 2015年08月<br>20日 | 2020年08月<br>18日 | 中国通信企业协会 |  |  |  |  |
|                                  |       | 1                        | 工信士建会               | 2016年12日        | 2010年12日        |          |  |  |  |  |

个人证书查询

# 1.3 用户注册

在网站首页,点击用户注册按钮,可以打开用户注册页面;在用户注册页面 企业需要填写注册页面中的所有内容,尤其是社会信用代码、电子邮箱(通过社 会信用代码可以找回密码)。

用户注册信息提交后,会有个省管局处长进行审批,审批通过后用户可以登

工业和信息化部 通信行业规划建设管理信息系统 企业注册 用户名: 请输入您的用户名作为登陆ID,用户名只能由字母、数字和下划线组成 密码: 请输入8-16位由大小写字母或者数字组成的密码 密码确认: 请与前一次输入的密码保持一致 企业名称: 请输入企业的全名称 工商编码: 请输入15位数字或字母 请仔细填写与企业对应的工商编码!如三证合一,请填写社会统一信用代码! 社会统一信用代码: 请仔细填写与企业对应的社会统一信用代码,该代码将作为企业的唯一标识 请选择.. 归属省份: × 请选择您的省份归属 电子邮箱: 该邮箱将作为密码找回的途径 联系人: 企业的联系人 联系电话: 企业联系人的联系电话 文件类型: 单位介绍信 × 选择文件 未选择任何文件 删除 详图 请上传所有应该上传的文件! 上传附件: 提交 重置 主办单位:中华人民共和国工业和信息化部 地址:中国北京西长安街13号 邮编:100804 工业和信息化部 版权所有 建议分辨率 1024\*768 浏览器 IE6及以上

### 录系统,并进行相关申请操作。

企业注册

# 1.4 用户登录

在网站首页,点击用户登录按钮,可以打开用户登录页面,在登录页面,输 入用户名、密码、验证码可以登录系统。

| 用户名: |              |
|------|--------------|
| 密码:  |              |
| 验证码: | Allowers and |
| L    | 「日本」の「日本」    |

登录页面

# 2 软件功能详细描述

### 2.1 整体描述

企业用户的使用模块主要有四部分包括查看问题记录、企业信息、个人资格 申报、企业资质申报。分别实现企业相关信息管理、个人资格报名管理、企业资 质申报管理。

### 2.2 系统首页

企业用户登录系统后可以打开系统首页,系统首页分别显示系统 logo、左侧导航栏、中部信息显示模块、下方的功能菜单、当前用户信息。

首页可查看企业资质申请审批情况和个人资格申请审批情况,点击名称可进 入当前概况进行相应操作。

导航栏包括问题记录、企业信息、个人资格申报、企业资质申报。

| 0          | 工业和         | 信息化部 通信行业规划            | 创建设管 | 理信息系统 |     | and the second second s |  |  |  |  |
|------------|-------------|------------------------|------|-------|-----|----------------------------------------------------------------------------------------------------|--|--|--|--|
|            | <u>«</u>    | 🖾 首页                   |      |       |     |                                                                                                    |  |  |  |  |
| 🗟 主页 🌅 返回  |             | 刷新                     |      |       |     |                                                                                                    |  |  |  |  |
| 0          | -           | 企业资质申请审批概况             |      |       |     |                                                                                                    |  |  |  |  |
|            |             | 名称                     | 审批中  | 审批不通过 | 已发布 |                                                                                                    |  |  |  |  |
|            |             | 通信工程监理企业资质审批进度概况       | 0    | 0     | 0   |                                                                                                    |  |  |  |  |
| 查看问题记录     | 企业信息        | 通信信息网络系统集成企业资质审批进度概况   | 0    | 0     | 1   |                                                                                                    |  |  |  |  |
|            |             | 通信建设项目招标代理机构资质审批进度概况   | 0    | 0     | 0   |                                                                                                    |  |  |  |  |
|            |             | 通信用户管线企业资质审批进度概况       | 0    | 0     | 0   |                                                                                                    |  |  |  |  |
| 2          |             | 个人资格申请审批概况             |      |       |     |                                                                                                    |  |  |  |  |
| 个人贫俗甲报     | 企业资质甲报      | 名称                     | 审批中  | 审批不通过 | 已发布 |                                                                                                    |  |  |  |  |
|            |             | 监理工程师资格新申请审批进度概况       | 0    | 0     | 0   |                                                                                                    |  |  |  |  |
|            |             | 监理工程师资格续办审批进度概况        | 0    | 0     | 0   |                                                                                                    |  |  |  |  |
|            |             | 通信建设工程概预算人员资格新申请审批进度概况 | 0    | 0     | 4   |                                                                                                    |  |  |  |  |
|            |             | 通信建设工程概预算人员资格续办审批进度概况  | 0    | 0     | 0   |                                                                                                    |  |  |  |  |
|            |             | 安全生产人员资格新申请审批进度概况      | 0    | 0     | 0   |                                                                                                    |  |  |  |  |
|            |             | 安全生产人员资格续办审批进度概况       | 0    | 0     | 0   |                                                                                                    |  |  |  |  |
| 168花前, 半前日 | 8点,北方剑和椋夫藩( |                        |      |       |     |                                                                                                    |  |  |  |  |

#### 系统首页

### 2.3 企业信息管理

点击导航栏中的企业信息,分别包括企业基本情况、企业人员信息、企业技 术装备、业绩情况一览表、企业汇总信息、员工身份证修改申请。

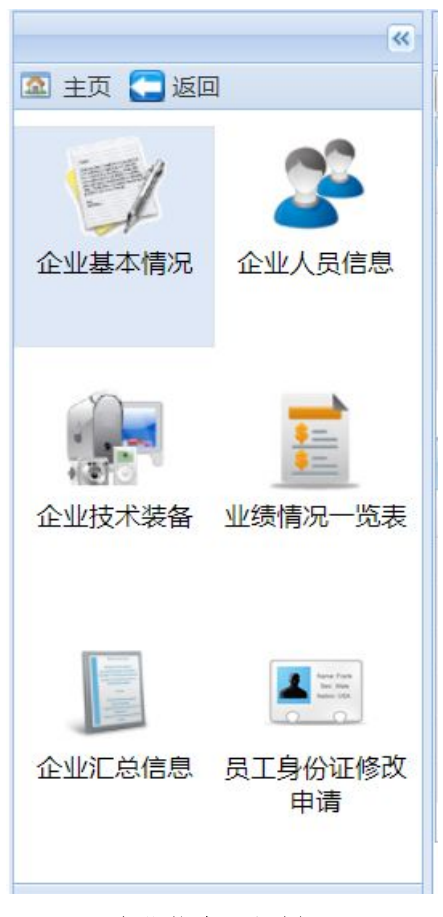

企业信息二级栏目

### 2.3.1 企业基本情况

点击二级菜单,企业基本情况,可以打开企业基本情况页面,页面中标红字段未必填项,企业基本情况页面可以管理企业的基本情况信息。

| ~            | 🖾 首页 📘 | 企业基本情况 🛎    |              |                                                                                                    |
|--------------|--------|-------------|--------------|----------------------------------------------------------------------------------------------------|
| 中页 🛄 返回      | 企业信息   | L           |              |                                                                                                    |
| inter of     | 归属地:   | 北京 🗸        | E-mail:      | 111111113@qq.com                                                                                               |
| 4 5          | 企业法人:  | 范玉香         | 社会统一信        | 1111111111                                                                                                    |
| 业基本情况 企业人员信息 | 企业负责人; | 孙涛          | 用代码:         |                                                                                                    |
|              | 成立时间:  | 2009-04-03  | 企业名称:        |                                                                                                    |
| i 📄 🛁        | 营业执照号: | 1111        | 企业技术负<br>责人: | 小涛 …                                                                                                    |
| 19 <b>6</b>  | 联系地址:  | 111         | 企业注册地        | 1111                                                                                                    |
| 业技术装备 业绩情况一览 | 联系电话:  | 13245678945 | 址:           |                                                                                                    |
| 表            | 主管部门:  | 无           | 联系人:         |                                                                                                    |
|              | 注册资金   | 500         | 邮政编码:        | 101312                                                                                                    |
| 1 H          | (万元):  |             | 经济性质:        | 有限公司                                                                                                    |
| 业汇总信息 员工身份证修 |        |             | 企业传真:        | 123456789                                                                                                    |
| 改申请          | 简介:    | A A B I     |              |                                                                                                    |
|              |        |             |              | and a second second second second second second second second second second second second second second second |
|              |        |             |              |                                                                                                    |

#### 企业基本信息

在企业信息基本情况界面用户可以填写修改企业的一些基本信息如归属地、 社会信用代码、企业负责人、联系电话等信息,用户可以根据界面下方的文件类 型处上传企业的营业执照等相关文件信息图片。

### 2.3.2 企业人员信息

点击二级菜单,企业人员信息,可以打开企业人员信息页面。

|           | ~        | 2 | 首页 🚨 企业 | 人员信息 |               |      |            |     |          |            |   |
|-----------|----------|---|---------|------|---------------|------|------------|-----|----------|------------|---|
| 🖻 主页 🌅 返回 | ם        | 0 | 新増 🌄 修改 | 🔵 删除 |               |      |            |     |          |            |   |
| 1 A       | -        | 查 | 甸条件     |      |               |      |            |     |          |            | 8 |
|           |          |   | 姓名:     |      |               |      | 证件         | 号码: |          |            |   |
| 企业基本情况    | 企业人员信息   |   |         |      |               | ₽ 查询 | / 重置       |     |          |            |   |
|           |          |   | 姓名      | 文化程度 | 职称            | 性别   | 出生年月       | 职务  | 毕业院校     | 毕业时间       |   |
|           | -        |   | 孙涛      | 大专   | 通信中级职称(或等同专   | 男    | 1968-07-01 | 总经理 | 天大分校     | 1990-06-30 | ^ |
|           | <u>.</u> |   | 董传照     | 本科   | 通信中级职称(或等同专   | 男    | 1986-03-01 | 职员  | 天津大学     | 2007-12-01 |   |
| 小川は半港友    |          |   | 马正辉     | 中专   | 通信初级职称 ( 或等同专 | 男    | 1982-10-01 | 职员  | 天津市第一轻工业 | 2002-07-01 |   |
| 正立汉水表面    | 业级情况的极   |   | 门开      | 本科   | 经济初级职称(或等同专   | 男    | 1987-09-26 | 职员  | 廊坊京安专修学院 | 2008-07-01 |   |
|           |          |   | 王磊      | 中专   | 通信初级职称(或等同专   | 男    | 1985-12-31 | 职员  |          | 2005-07-01 |   |
|           |          |   | 洪露      | 本科   | 通信初级职称(或等同专   | 女    | 1987-10-17 | 职员  |          | 2010-07-01 |   |
|           | The last |   | 姜旭      | 大专   | 通信初级职称(或等同专   | 男    | 1981-12-20 | 职员  |          | 2003-07-10 |   |
|           |          |   | 张鹏      | 中专   | 通信初级职称(或等同专   | 男    | 1982-09-22 | 职员  |          | 2001-03-01 |   |
| 企业汇总信息    | 员丁身份证修改  |   | 高旭      | 大专   | 通信初级职称(或等同专   | 女    | 1989-07-18 | 职员  |          | 2011-07-08 |   |
|           | 申请       |   | 刘旸      | 本科   | 通信初级职称(或等同专   | 女    | 1990-01-23 | 职员  |          | 2012-06-26 |   |
|           |          |   | 吴金学     | 大专   | 通信初级职称 ( 或等同专 | 男    | 1985-03-13 | 职员  |          | 2007-07-05 | ~ |
|           |          | < |         |      |               |      |            |     |          |            | > |

#### 企业人员信息

在该界面列表中显示企业所有员工的信息,可以通过姓名和证件号码查询企业员工的详细信息。选择一条人员信息点击右上角处"修改"按钮可以对企业人员的信息进行修改,选择一条人员信息点击"删除"按钮可以删除该人员信息, 点击"新增"按钮弹出新增员工界面。

| 出生年月:           |                |                   |               | 0 | 职称:     | 请选择               | ~~~~~~~~~~~~~~~~~~~~~~~~~~~~~~~~~~~~~~~ | ~    | 0        |
|-----------------|----------------|-------------------|---------------|---|---------|-------------------|-----------------------------------------|------|----------|
| 职务:             |                |                   |               | 0 | 文化程度:   | 请选择               |                                         | ~    | 0        |
| 毕 <u>业</u> 院校:  |                |                   |               |   | 毕业时间:   |                   |                                         |      | 0        |
| 专业:             |                |                   |               |   | 参加工作时间: |                   |                                         |      |          |
| 安具:<br>随田时间:    |                |                   |               | • | 联系电话:   |                   |                                         |      | ]•<br>]@ |
| 正件类型:           | 请选择            |                   | ······        |   | 证件号码:   |                   |                                         |      |          |
| 安全生产知识<br>考试成绩: | 无须填写,          | 由系统导入             |               |   | 准考证号:   |                   |                                         |      |          |
| 竹件:             | 文件类型:<br>请上传标准 | 1寸证件照<br>尺寸一寸证件照( | 2.5cm*3.5cm ) |   | 选择      | <b>致件</b> 未选择任何文件 |                                         | 删除详留 | 2        |

新增员工页面

| 私加个人经历 )添加项目经历<br>性名: |                                            |                                                                                                    |        |
|-----------------------|--------------------------------------------|----------------------------------------------------------------------------------------------------|--------|
| 性名:                   | 🐠 性别:                                      |                                                                                                    |        |
| <sup>出生年月:</sup>      | <ul> <li>● 駅称:</li> <li>● 文化程度:</li> </ul> | <ul> <li>● 男 ● 女<br/><del>请选择…</del> <del>请选择…</del> <del>请选择…</del> <del>请选择…</del> <del>·</del>         ·         ·         ·</li></ul> | v<br>v |
|                       |                                            |                                                                                                    |        |
| 员工履历列表                |                                            |                                                                                                    |        |
| 添加删除保存                |                                            |                                                                                                    |        |
| 由何年、月至何年、月            | 在何单位、从事何工作、任                               | 何职                                                                                                    |        |
|                       |                                            |                                                                                                    |        |
| 请上传标准尺寸一寸证件照          | (2.5cm*3.5cm)                              |                                                                                                    |        |
|                       |                                            |                                                                                                    |        |
|                       |                                            | <u>م</u>                                                                                                    |        |

#### 新增员工页面

|        |                  |             | ×      |
|--------|------------------|-------------|--------|
|        | 员工信息             |             |        |
|        | 添加个人经历 添加项目经历    |             |        |
|        | 姓名:              | ● 男 ● 女     | ς      |
|        | 出生年月:            | □ ① 职称: 请选择 | ▼ ●    |
|        | 申请个人监理资格,输入近三年经历 |             |        |
|        | 新增 删除 修改         | 工程名称:       |        |
|        | 查询结果             | 工程规模:       |        |
|        | □ 工程名称 工程        | 所在单位:       | 工程质量情况 |
| J      |                  | 担任职务:       |        |
|        |                  | 工作内容:       |        |
|        |                  | 工程质量情<br>况: |        |
| 111    |                  | 开始日期:       |        |
| റ      |                  | 结束日期:       |        |
|        |                  | 提交重置        | ,      |
| ۲<br>۲ |                  |             |        |
| 11     |                  | 保存    重置    |        |

#### 新增员工页面

界面中标红项为必填项,在下方可以通过"文件类型"处上传个人信息的文件。当添加完当前页信息后点击"保存",下方"重置"按钮可以清空当前填写的信息。

### 2.3.3 业绩情况一览表

点击二级菜单,业绩情况一览表,可以打开企业业绩情况一览表页面。

|          | ~                 |         | 首页 🍟 业绩情况-          | -览表 🔺                                 |           |            |      |          |                        |                |
|----------|-------------------|---------|---------------------|---------------------------------------|-----------|------------|------|----------|------------------------|----------------|
| 🗟 主页 🌅 返 | 8                 | $\odot$ | 新増 🤤 删除 🌄 修         | 政                                     |           |            |      |          |                        |                |
|          | -                 | 查词      | 旬条件                 |                                       |           |            |      |          |                        | \$             |
| 企业基本情况   | 企业人员信息            |         |                     | 项目规模:<br>施工单位:<br>至                   |           |            |      |          |                        |                |
|          |                   |         |                     |                                       |           | ▶ 査询 2     | 重置   |          |                        |                |
| 企业技术装备   | 业绩情况一览表           |         | 坝目名称<br>工連移 ホークの 工会 | □ □ □ □ □ □ □ □ □ □ □ □ □ □ □ □ □ □ □ | 7 投資额(万元) | 谷同飖 ( 力元 ) | 质量情况 | 建设单位     | 设计单位                   | HEL.           |
|          |                   |         | 天津後約GSM元成           | 人型                                    |           |            |      | 大津通首网络设督 | 大岸通言网络设备.<br>于津诵善网络设备。 | 46<br>HE       |
|          |                   |         | 天津移动GSM无线           | 中型                                    |           |            |      | 天津通普网络设备 | 天津通普网络设备.              |                |
| 企业汇总信息   | ▲<br>三<br>員工身份证修改 |         |                     |                                       |           |            |      |          |                        | <u>. 101</u> - |

业绩情况一览表

在该界面列表中显示企业所有项目的信息,可以通过项目名称、项目规模、 建设单位、施工单位等信息查询企业项目的详细信息。选择一条项目信息点击右 上角处"修改"按钮可以对项目的信息进行修改,选择一条项目信息点击"删除" 按钮可以删除该项目信息,点击"新增"按钮弹出新增界面。

|                                        |                |                   |    |                              |           | ×                                       |
|----------------------------------------|----------------|-------------------|----|------------------------------|-----------|-----------------------------------------|
| <mark>项目名称:</mark><br>投资额 ( 万<br>元 ) : |                |                   |    | <b>项目规模:</b><br>合同额(万<br>元): |           | ••••••••••••••••••••••••••••••••••••••• |
| 质量情况:                                  |                |                   |    | 建设单位:                        |           |                                         |
| 设计单位:                                  |                |                   |    | )施工单位:                       |           |                                         |
| 监理单位:                                  |                |                   |    | 开工日期:                        |           | <u></u>                                 |
| 竣上日期:                                  |                |                   | L. |                              |           |                                         |
| 附件:                                    | 文件类型:<br>请上传所有 | 合同扫描件<br>应该上传的文件! |    | <b>•</b> [                   | 浏览 未选择文件。 | 删除详图                                    |
|                                        |                |                   | 提交 | 重置                           | )         |                                         |

#### 新增业绩情况

新增界面中"项目名称"、"项目规模"、"建设单位"等标红项信息为必 填项,当添加完信息后点击界面下方"提交"按钮就可以完成增加一个项目的信 息,下方"重置"按钮可以清空当前填写的信息

#### 2.3.4 企业汇总信息

点击二级菜单,企业汇总信息,可以打开企业汇总信息页面。

|                | A 首页 E 企业汇总信 |          |                              |                           |                     |                 |                               |       |
|----------------|--------------|----------|------------------------------|---------------------------|---------------------|-----------------|-------------------------------|-------|
| 🗟 主页 🧲 返回      | 企业基本信息统计 企业  | 资质详情 个人资 | 格详情 企业工程项目详情 企业              | 设备详情 企业从业人                | 员详情                 |                 |                               |       |
|                |              | 企业基本情况   | 企业基本情况                       |                           |                     |                 |                               |       |
| 企业基本情况 企业人员信息  |              |          | 企业名称                         | 北京创和恒泰通信批                 | 技术有限公司              |                 |                               |       |
|                |              |          | 企业注册地址                       | 北京市顺义区竺园-                 | -街9号1幢2层2           | 01号             |                               |       |
|                |              |          | 企业详细地址                       | 北京市顺义区兰园-                 | -街9号1幢2层2           | 01号             |                               |       |
| 企业技术装备业绩情况一览表  |              |          | 联系电话                         | 13512244310               | 邮政编码                | 101312          |                               |       |
|                |              |          | 主管部门                         | 无                         | 成立时间                | 2009年04月03<br>日 |                               |       |
|                |              |          | 经济性质                         | 有限公司                      | 注册资金(万<br>元)        | 500             |                               |       |
| 企业汇总信息 员工身份证修改 |              |          | 营业执照号                        | 110113011813559           |                     |                 |                               |       |
| CRATT.         |              |          | 从业人员情况                       | 企业从业人员总数                  | 19 人                |                 |                               |       |
|                |              |          | 通信初级职称(或等同专业水平)<br>10 人      |                           |                     |                 | -                             |       |
|                |              |          | 通信中级职称(或等同专业水平)<br>人         | 6                         |                     |                 |                               |       |
|                |              |          | 其他高级职称(或等同专业水平)<br>人         | 1                         |                     |                 |                               |       |
|                |              |          | 经济初级职称(或等同专业水平)<br>人         | 2                         |                     |                 |                               |       |
|                | 企业负责人及技术负责人的 | 情况 姓名职乡  | 王职 称 法定代表人 范玉香 法人 其责人 孙涛 总经明 | 他高级职称(或等同者<br>1 通信中级职称(或等 | 专业水平) 企业<br>『同专业水平) | (负责人 孙涛 总结      | 经理 通信中级职称(或等同专业水 <sup>I</sup> | P)技术的 |

#### 企业汇总信息

该界面显示的是全部的企业信息,可以通过界面上方的工具栏项的切换查看 各种企业的信息包括企业基本信息统计、企业资质详情、个人资格详情、企业工 程项目详情、企业设备详情、企业从业人员详情信息。

### 2.3.5 员工身份证修改申请

点击二级菜单,员工身份证修改,可以打开企业员工身份证修改页面。

|           | ~                     | 《 I 首页 I 员工身份证修改申请 · · · · · · · · · · · · · · · · · · · |       |           |    |    |  |
|-----------|-----------------------|----------------------------------------------------------|-------|-----------|----|----|--|
| 🔝 主页 🌅 返回 |                       | <ul><li>◎ 新増</li></ul>                                   |       |           |    |    |  |
| Tate A    | 0                     | 查询条件                                                     |       |           |    |    |  |
| 企业基本情况    | 企业人员信息                | 旧身份证号码:<br>备注:                                           |       | ▶ 查询 / 重置 |    |    |  |
|           | <u> </u>              | 四 姓名 旧身份证号码                                              | 新身份证号 | 码 企业名称    | 状态 | 备注 |  |
| 企业技术装备    | 业绩情况一览表               | 表                                                        |       |           |    |    |  |
| 企业汇总信息    | ▲ 三<br>员工身份证修改<br>申请  | 改                                                        |       |           |    |    |  |
| 企业汇总信息    | ■ 三三<br>员工身份证修改<br>申请 | 改                                                        |       |           |    |    |  |

#### 员工身份证修改

在该界面列表处显示该企业员工身份证修改信息情况,在列表中可以清楚的 看到人员身份证信息变更状态,可以通过员工姓名、旧身份证号、新身份证号等 信息查询身份证修改的详细信息,点击右上角"新增"按钮可以新增一条申请修 改的信息。

|         |    |         | × |
|---------|----|---------|---|
| 姓名:     |    | 旧身份证号码: |   |
| 新身份证号码: |    | 🕕 备注:   |   |
|         |    |         |   |
|         | 提交 | 里舌      |   |

#### 新增身份证修改

在新增身份证修改申请页面,点击姓名后的按钮可以打开企业员工页面,选 择查看选择企业员工。

添加完修改信息后点击"提交"按钮就可以完成一条身份证信息修改的申请, 提交后需要管局领导审批才能完成变更。

### 2.3.6 企业技术装备

点击二级菜单,企业技术装备,可以打开企业技术装备页面。

|           | ~                                   | <b>2</b>       | 前页 间 <b>企业技</b> 术 | К装备 ▲           |    |      |    |  |  |  |  |  |  |
|-----------|-------------------------------------|----------------|-------------------|-----------------|----|------|----|--|--|--|--|--|--|
| 🗟 主页 🌅 返回 |                                     | ◎新增 		 前除 □ 修改 |                   |                 |    |      |    |  |  |  |  |  |  |
|           |                                     |                | 查询条件              |                 |    |      |    |  |  |  |  |  |  |
| -A        | 2                                   |                |                   | 初材              | 3  |      |    |  |  |  |  |  |  |
| 企业基本情况    | 企业人员信息                              |                |                   |                 |    | ₽ 查询 | 重置 |  |  |  |  |  |  |
|           |                                     | 🗖 į            | 设备名称              | 规格型号            | 数量 | 性能   | 备注 |  |  |  |  |  |  |
|           | =                                   |                | 笔记本电脑             | 联想、IBM          | 17 |      |    |  |  |  |  |  |  |
| 121       | 9=                                  | E f            | 传真机               | 松下KX-FP706CN    | 1  |      |    |  |  |  |  |  |  |
| 企业技术装备    | 业绩情况一览表                             | E ł            | 日描仪               | MICROTEK        | 1  |      |    |  |  |  |  |  |  |
|           |                                     |                | 综合测试仪             | LP3120C         | 1  |      |    |  |  |  |  |  |  |
|           |                                     |                | 功率计               | 5000-EX、FPM-302 | 3  |      |    |  |  |  |  |  |  |
|           |                                     |                | GPS               | G310            | 3  |      |    |  |  |  |  |  |  |
|           | Auror Fram<br>Inc. Mark<br>Inc. 100 | <b></b>        | 討频信号源             | N9310A          | 1  |      |    |  |  |  |  |  |  |
|           |                                     | 2              | 则试设备              | MOS             | 4  |      |    |  |  |  |  |  |  |
| 企业汇总信息    | 员工身份证修改                             | 1              | 则试手机              | OT498           | 1  |      |    |  |  |  |  |  |  |
|           | 平頃                                  |                | 天馈线测试仪            | S331D           | 1  |      |    |  |  |  |  |  |  |
|           |                                     | 1              | 则试手机              | 大唐8130          | 4  |      |    |  |  |  |  |  |  |
|           |                                     | L              | CH12+5/1275       |                 | 0  |      |    |  |  |  |  |  |  |

企业技术装备

### 2.4 个人资格申报

点击导航栏中的个人资格申报,分别包括安全生产人员资格新申请、个人资 格延续、个人资格申报追踪、个人资格信息变更、调出人员信息确认、安全生产 人员资格变更。

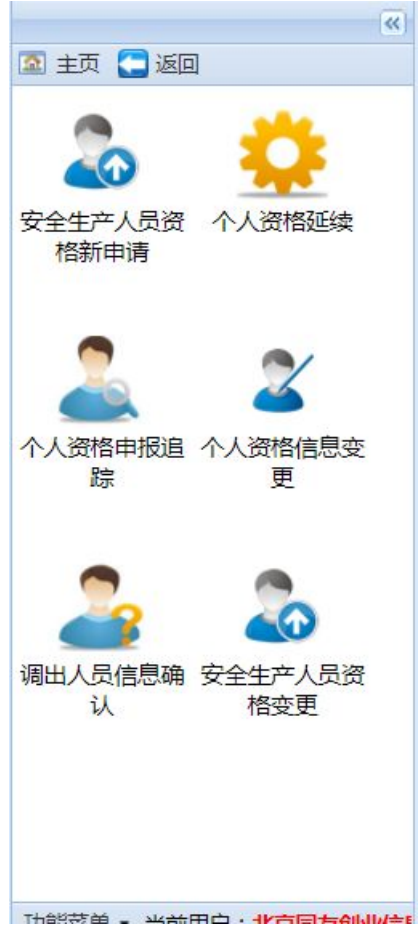

个人资格申报二级栏目

### 2.4.1 安全生产人员资格新申请

点击安全生产人员资格新申请进入新申请页面。

| «                                     | 🗖 ī | i页 🚺 😨 安全生; | 中人员资格新申请 | <b>青</b> 🗵 |             |            |       |           |            |           |
|---------------------------------------|-----|-------------|----------|------------|-------------|------------|-------|-----------|------------|-----------|
| 🖾 主页 🎦 返回                             | 申报  |             |          |            |             |            |       |           |            |           |
| A                                     | 查询  | 条件          |          |            |             |            |       |           |            |           |
|                                       |     | 姓名:         |          |            |             | 2 查询       | 证件号码: |           |            |           |
|                                       |     | 姓名          | 文化程度     | 性别         | 职称          | 出生年月       | 职务    | 毕业院校      | 毕业时间       | 专业        |
| • • • • • • • • • • • • • • • • • • • |     | 何文杰         | 本科       | 男          | 通信初级职称(或等同专 | 1985-01-13 | 工程师   | 中国农业大学    | 2007-06-01 | 通信工程      |
|                                       |     | 李文福         | 大专       | 男          | 通信中级职称(或等同专 | 1979-12-15 | 总经理   | 哈尔滨金融高等专  | 2002-07-06 |           |
|                                       |     | 宋国强         | 本科       | 男          | 通信中级职称(或等同专 | 1979-01-17 | 项目经理  | 西安邮电学院    | 2004-06-30 | 计算机通信工程   |
| 踪 更                                   |     | 米朝勇         | 本科       | 男          | 通信中级职称(或等同专 | 1983-09-28 | 工程师   | 河北理工大学    | 2006-06-28 | 通信工程      |
|                                       |     | 张高超         | 本科       | 男          | 通信中级职称(或等同专 | 1981-09-18 | 副总经理  | 南京邮电大学    | 2004-07-09 | 信息管理与信息系统 |
|                                       |     | 韩威          | 本科       | 男          | 通信高级职称(或等同专 | 1974-05-04 | 执行董事  | 北京联合大学    | 1996-07-01 | 机械设计及制造   |
|                                       |     | 姚东升         | 本科       | 男          | 通信高级职称(或等同专 | 1974-08-12 | 高级工程师 | 大连理工大学    | 1997-07-01 | 精细化工      |
|                                       |     | 李艳          | 研究生      | 女          | 其他高级职称(或等同专 | 1981-11-04 | 高级工程师 | 英国纽卡斯尔诺比  | 2005-09-01 | 国际工商管理    |
| 周出人员信息确 安全生产人员资                       |     | 余健          | 本科       | 男          | 通信中级职称(或等同专 | 1984-04-10 | 工程师   | 中国地质大学(武  | 2007-06-29 | 计算机科学与技术  |
| 认 格变更                                 |     | 刘巍          | 本科       | 男          | 通信中级职称(或等同专 | 1983-12-23 | 工程师   | 北京印刷学院    | 2007-07-02 | 电子信息工程    |
|                                       |     | 刘方柱         | 本科       | 男          | 通信中级职称(或等同专 | 1982-09-20 | 工程师   | 东北林业大学    | 2005-07-01 | 计算机科学与技术  |
|                                       |     | 刘海峰         | 本科       | 男          | 通信中级职称(或等同专 | 1978-03-03 | 工程师   | 中国交通工程学院  | 2003-07-01 | 通信工程      |
|                                       |     | 张智勇         | 本科       | 男          | 通信中级职称(或等同专 | 1978-07-21 | 工程师   | 解放军信息工程大学 | 2002-06-28 | 计算机通信     |
|                                       |     | 周春          | 本科       | 男          | 通信中级职称(或等同专 | 1980-03-19 | 工程师   | 武汉理工大学    | 2002-06-28 | 通信工程      |

#### 安全生产人员资格新申请

在该界面中用户可以通过姓名和身份证号查找新申请资质人员的信息,选择一 条人员信息后点击界面上方"申报"按钮可以弹出个人新申请界面。

| 个人资格申报           |       |          |          |                | > |
|------------------|-------|----------|----------|----------------|---|
| 申请资格类型: 安全生产人员 7 | ✔ 类别: | A类       | <b>~</b> | 只有企业管理人员可以申请A类 |   |
| 操作类型: 新申请        |       | B类<br>C类 |          |                |   |
| 名称               | 标准值   |          |          | 实际值 (仅供参考)     |   |
|                  |       |          |          |                |   |
|                  |       |          |          | 预览             |   |

#### 个人申报新申请

用户可以根据下拉栏查看资格类型并选择,选择后系统会在列表界面弹出此 人各项信息是否符合该资格类型,各项信息符合后点击"预览"按钮进入预览界 面。

| 申请信息 | 详情          |                                  |      |         |                                |           |             |   |
|------|-------------|----------------------------------|------|---------|--------------------------------|-----------|-------------|---|
| 基本信  | 息其它信息       |                                  |      |         |                                |           |             |   |
| -    |             |                                  | 通信建  | 设安全生产人员 | 资格申请表 ( 乡                      | R全生产人员B类) |             | ^ |
|      | 姓名          | 李平                               | 性别   | 男       | 出生年月                           | 1978年10月  |             |   |
|      | 职务          | 项目主管 职称 工民建高级职称<br>(或等同专业水<br>平) |      |         | 文化程度                           | 大专        | 1           |   |
|      | 毕业院校、<br>专业 | 洛阳工学院                            |      |         | 毕业时间                           | 1999年07月  |             |   |
|      | 从事通信建       | 设工作经历                            |      | 16年     | 身份证号码                          |           |             |   |
|      | 聘用          | 时间                               | 20   | 012年10月 | 参加工作时间                         | 2001:     | 年07月        |   |
|      | 工作单位        | 作单位                              |      |         | 安全 <mark>生产知识考核</mark><br>准考证号 | 信津建安B(    | 2009) 00114 |   |
|      | 继续教育学习      | 」质量测试成绩                          |      |         |                                |           |             |   |
|      |             | 由何年、月至                           | 何年、月 |         | 在何单位、从事何工作、任何职                 |           |             |   |
| •    |             | 1.                               |      |         |                                |           | •           |   |
|      |             |                                  |      |         |                                |           | 提交          |   |

#### 申请信息页面

确定信息无误后,点击"提交"按钮即可完成个人资格申请,待管局审批该

申请才能生效。

### 2.4.2 个人资格延续

点击个人资格延续进入新申请页面。

| 主页 🧲 返回    |            | · · · · · · · · · · · · · · · · · · · |     |        |            |                   |            |            |
|------------|------------|---------------------------------------|-----|--------|------------|-------------------|------------|------------|
| _          | T          |                                       |     |        |            |                   |            |            |
|            | <b>~</b> / | 查询杀件                                  |     |        |            |                   |            |            |
| <u></u>    | <b>ک</b>   |                                       |     |        |            |                   |            |            |
| 调出人员信息确 个人 | 容格信息变      | 姓名:                                   |     | 资格类型 请 | 选择         | * 编号:             | 请输入证书数字编号  |            |
| 认          | 更          | 状态: 请选择 💙                             | •   |        |            |                   |            |            |
|            |            |                                       |     |        | ▶ 查询 /2 重置 | 1                 |            |            |
|            |            |                                       |     |        |            | ,                 |            |            |
|            |            | ◎ 资格类型                                | 姓名  | 省份     | 企业名称       | 编号                | 发证日期       | 到期日期       |
| <b>245</b> |            | 📃 安全生产人员C类                            | 张子龙 | 天津     | 天津市超凡数通工程技 | 工信津建安C(2017)00153 | 2017-11-20 | 2020-11-19 |
| 个人资格延续 个人  | 资格申报追      | 安全生产人员B类                              | 张彦光 | 天津     | 天津市超凡数通工程技 | 工信津建安B(2017)00235 | 2017-11-20 | 2020-11-19 |
|            | 踪          | 安全生产人员B类                              | 王宁  | 天津     | 天津市超凡数通工程技 | 工信津建安B(2017)00236 | 2017-11-20 | 2020-11-19 |
|            |            | 安全生产人员B类                              | 张志勇 | 天津     | 天津市超凡数通工程技 | 工信津建安B(2017)00237 | 2017-11-20 | 2020-11-19 |
|            |            | 安全生产人员B类                              | 刘红伟 | 天津     | 天津市超凡数通工程技 | 工信津建安B(2017)00238 | 2017-11-20 | 2020-11-19 |
| -0         | -0         | 安全生产人员B类                              | 杨黎明 | 天津     | 天津市超凡数通工程技 | 工信津建安B(2017)00239 | 2017-11-20 | 2020-11-19 |
|            |            | 安全生产人员B类                              | 蒲忠义 | 天津     | 天津市超凡数通工程技 | 工信津建安B(2017)00240 | 2017-11-20 | 2020-11-19 |
| 安全生产人员资 安全 | 生产人员资      | 📃 安全生产人员A类                            | 刘鹏  | 天津     | 天津市超凡数通工程技 | 工信津建安A(2017)00041 | 2017-11-20 | 2020-11-19 |
| 1台初1中頃 1   | HXX        | □ 安全生产人员A类                            | 徐克海 | 天津     | 天津市超凡数通工程技 | 工信津建安A(2017)00042 | 2017-11-20 | 2020-11-19 |
|            |            | □ 安全生产人品R举                            | 查冬  | 干津     | 于津市超月教诵于程技 | T信津建安B(2017)00241 | 2017-11-20 | 2020-11-19 |
|            |            | 4                                     |     |        |            |                   |            | •          |

#### 个人资格延续页面

在该界面中用户可以通过姓名和身份证号查找续办资质人员的信息,选择一 条人员信息后点击界面上方"续办"按钮可以弹出个人资质续办界面。

| 资质续办             |              | ×            |
|------------------|--------------|--------------|
| 申请资格类型: 安全生产人员 🗸 | 送別: B送 マ 只有企 | 2业管理人员可以申请A类 |
| 操作类型: 续办         |              |              |
| 名称               | 标准值          | 实际值 (仅供参考)   |
| 工作年限             | >3年          | 5年           |
| 项目经历             | 不小于2         | 0            |
|                  |              |              |
|                  |              | 预览           |

#### 资质续办页面

系统会在列表界面弹出此人各项信息是否符合该资格类型,各项信息符合后

### 点击"预览"按钮进入预览界面。

|        | 姓名                   | ,                    | 性别   | 男                        | 出生年月             | 1981年06月 |       |  |
|--------|----------------------|----------------------|------|--------------------------|------------------|----------|-------|--|
| -      | 职务                   | 技术员                  | 职称   | 工民建高级职称<br>(或等同专业水<br>平) | 文化程度             | 大专       |       |  |
|        | 毕业院校                 |                      | 天津大学 | <del>学</del>             | 毕业时间             | 2003年06月 |       |  |
| 8      | 毕业考                  | ⋛业                   |      |                          | 参加工作时间           | 2003年06月 |       |  |
|        | 从事通信建设               | 殳工 <mark>作</mark> 经历 |      | 5年                       | 身份证号码            |          |       |  |
|        | 工作自                  | <b>单</b> 位           | 3    | 限                        | 聘用时间             | 201      | 2年10月 |  |
| 安<br>记 | 2全生产知<br>2考核准考<br>证号 | 正产知<br>彩佳考<br>写      |      |                          | 继续教育学习质<br>量测试成绩 |          |       |  |

#### 续办信息页面

确定信息无误后,点击"提交"按钮即可完成个人资格申请,待管局审批该申请才能生效。

### 2.4.3 安全生产人员资格变更

点击安全生产人员资格变更进入新申请页面。

| ()<br>()<br>()<br>()<br>()<br>()<br>()<br>()<br>()<br>()<br>()<br>()<br>()<br>( | ▲ 首页 → 安全生产人员资格变更 ▲ |     |      |               |                   |            |            |
|---------------------------------------------------------------------------------|---------------------|-----|------|---------------|-------------------|------------|------------|
|                                                                                 | 变更 然俗详细言思<br>查询条件   |     |      |               |                   |            | 3          |
| ★★★★★★★★★★★★★★★★★★★★★★★★★★★★★★★★★★★★                                            | 姓名:<br>状态: 请选择      | *   | 资格类型 | ₫ 请选择 ▼       | 编号: 谢             | 输入证书数字编号   |            |
|                                                                                 |                     |     |      | り 全间 位 単置     |                   |            |            |
|                                                                                 | ☑ 资格类型              | 姓名  | 省份 1 | 企业名称          | 编号                | 发证日期       | 到期日期       |
|                                                                                 | ☑ 安全生产人员B类          | 冯宝昆 | 天津   | 天津市三栖高新技术有限公司 | 工信津建安B(2018)00001 | 2018-02-02 | 2021-02-01 |
|                                                                                 |                     |     |      |               |                   |            |            |
| 调出人员信息确 安全生产人员资<br>认 格变更                                                        |                     |     |      |               |                   |            |            |
|                                                                                 | •                   |     |      |               |                   |            | )          |

#### 个人资格延续页面

在该界面中用户可以通过姓名和身份证号查找变更资质人员的信息,选择一 条人员信息后点击界面上方"变更"按钮可以弹出个人资质变更界面。

| 资质变更     |        |       |    |      |               | X  |
|----------|--------|-------|----|------|---------------|----|
| 申请资格类型:  | 安全生产人员 | ▼ 类别: | C类 | ▼ 只有 | 育企业管理人员可以申请A类 |    |
| 操作类型: 变更 |        |       |    |      |               |    |
| 名称       |        | 标准值   |    |      | 实际值 (仅供参考)    | •  |
| 工作年限     |        | >3年   |    |      | 5年            |    |
| 项目经历     |        | 不小于2  |    |      | 0             |    |
| 安全生产考试合格 | 证书编号   | 有     |    |      | 无             |    |
|          |        |       |    |      |               |    |
|          |        |       |    |      |               | 预览 |

#### 资质续办页面

系统会在列表界面弹出此人各项信息是否符合该资格类型,各项信息符合后 点击"预览"按钮进入预览界面。

| 「<br>「<br>「<br>本<br>信<br>自 | 甘己信自               | -            |        |                                       |                  |               |      |   |  |  |
|----------------------------|--------------------|--------------|--------|---------------------------------------|------------------|---------------|------|---|--|--|
| E41BIG                     | ACIDO              | ì            | 通信建设   | 安全生产人员资格                              | 格变更申请表 (         | 安全生产人员C类 )    |      |   |  |  |
| l                          | 姓名                 | <b>I</b> tem | 性别     | 男力                                    | 出生年月             | 1981年06月      |      |   |  |  |
|                            | 职务                 | 技术员          | 职称     | 工民建高级职称<br>(或等同专业水<br>平)              | 文化程度             | 大专            |      |   |  |  |
| Þ                          | 些业院校               |              | 天津大学   | Ž                                     | 毕业时间             | 2003年06月      | -    |   |  |  |
|                            | 毕业                 | 专业           |        |                                       | 参加工作时间           | 工作时间 2003年06月 |      |   |  |  |
| )                          | 从事通信建              | 设工作经历        |        | 5年                                    | 身份证号码            |               |      | 1 |  |  |
|                            | 工作                 | 单位           | 1      | · · · · · · · · · · · · · · · · · · · | 聘用时间             | 2012          | 年10月 | - |  |  |
| 安识                         | 全生产知<br>考核准考<br>证号 | 工信津          | 建安B(20 | 018)00001                             | 继续教育学习质<br>量测试成绩 |               |      | - |  |  |
|                            |                    |              |        |                                       |                  |               |      | 1 |  |  |
|                            |                    |              |        |                                       |                  |               | 提交   | E |  |  |

#### 变更信息页面

确定信息无误后,点击"提交"按钮即可完成个人资格申请,待管局审批该申请才能生效。

### 2.4.4 个人资格信息变更

### 2.4.4.1 基本信息变更历史

点击基本信息变更历史进入变更历史页面。

|           | ( ( (  | 董贞 基本信息变量 | 助史 🗵 |        |                       |     |                   |      |          |
|-----------|--------|-----------|------|--------|-----------------------|-----|-------------------|------|----------|
| 🗟 主页 🎦 返回 |        | 详细信息      |      |        |                       |     |                   |      |          |
| ~         |        | 查询条件      |      |        |                       |     |                   |      |          |
| <u> </u>  | 4      |           |      |        | al THE Party Concerns |     | COLUMN TWO IS NOT |      |          |
| 基本信息变更历   | 基本信息变更 | 甲谓人.      |      | ENG    | 的过程40.432. 1前过出中      | *   | 何天亡地学认为。          | 调选出中 | ×        |
| 史         | (包括单位名 |           |      |        | ₽ 童词                  | 夏重置 |                   |      |          |
| 1         | 401)   | □ 申请人     | 申请企业 | 部待处理状态 | 申请时间                  | 性别  | 出生年月              | 原职称  | 变更后职称 // |
|           |        |           |      |        |                       |     |                   |      |          |
| -         |        |           |      |        |                       |     |                   |      |          |
| 本省单位调动    | 跨省单位调动 |           |      |        |                       |     |                   |      |          |
|           |        |           |      |        |                       |     |                   |      |          |
|           |        |           |      |        |                       |     |                   |      |          |
|           |        |           |      |        |                       |     |                   |      |          |
|           |        |           |      |        |                       |     |                   |      |          |
|           |        |           |      |        |                       |     |                   |      |          |
|           |        |           |      |        |                       |     |                   |      |          |
|           |        |           |      |        |                       |     |                   |      |          |
|           |        |           |      |        |                       |     |                   |      |          |
|           |        |           |      |        |                       |     |                   |      |          |
|           |        | •         |      |        |                       |     |                   |      | •        |

#### 变更历史页面

在该界面中用户可以通过姓名查找变更资质人员的信息,选择一条人员信息 后点击界面上方"详细信息"按钮可以弹出个人资质变更界面。

|                |                   |                   |     |      | × |  |  |  |  |  |  |
|----------------|-------------------|-------------------|-----|------|---|--|--|--|--|--|--|
|                | 个人资格信息到           | 变更申请表             |     |      | - |  |  |  |  |  |  |
| 申请日期: 2018年02月 | 時日期: 2018年02月02日  |                   |     |      |   |  |  |  |  |  |  |
| 申请单位           | 天津市三栖高新技术有限公司     |                   |     | ]    |   |  |  |  |  |  |  |
| 申请人姓名          | 冯宝昆               |                   |     |      |   |  |  |  |  |  |  |
| 资质证书名称         | 安全生产人员B类证书        |                   |     |      |   |  |  |  |  |  |  |
| 资质证书编号         | 工信津建安B(2018)00001 | 工信津建安B(2018)00001 |     |      |   |  |  |  |  |  |  |
| 员工姓名变更为        | 冯宝坤               | 变更前为              | 冯宝昆 |      |   |  |  |  |  |  |  |
|                |                   |                   |     | -    |   |  |  |  |  |  |  |
|                |                   |                   |     |      | • |  |  |  |  |  |  |
|                |                   |                   |     | 查看附件 |   |  |  |  |  |  |  |

### 2.4.4.2 基本信息变更

1000

点击基本信息变更进入信息变更页面。

|                             |                                                                   | 立省称) 🐃 |                                                                                                    |                                                                                                    |                                                                                                    |                                                                                                    |            |    |  |  |  |  |
|-----------------------------|-------------------------------------------------------------------|--------|----------------------------------------------------------------------------------------------------|----------------------------------------------------------------------------------------------------|----------------------------------------------------------------------------------------------------|----------------------------------------------------------------------------------------------------|------------|----|--|--|--|--|
|                             | 变更 资格详细信息                                                         |        |                                                                                                    |                                                                                                    |                                                                                                    |                                                                                                    |            |    |  |  |  |  |
| -                           | 查询条件                                                              | 海条件    |                                                                                                    |                                                                                                    |                                                                                                    |                                                                                                    |            |    |  |  |  |  |
| 4<br>基本信息变更<br>(包括单位名<br>称) | 姓名:<br>至                                                          | 发证日期:  | B                                                                                                    |                                                                                                    |                                                                                                    |                                                                                                    |            |    |  |  |  |  |
| 2                           | □ 资格关型                                                            | 姓名     | 企业名称                                                                                                    |                                                                                                    | 编号                                                                                                    | 发证日期                                                                                                    | 到期日期       | 状态 |  |  |  |  |
|                             | ◎ 通信建设工程概预算人员                                                     | 冯宝昆    |                                                                                                    | 有限公司                                                                                                    | 通信(概)字021805                                                                                                    | 2007-03-22                                                                                                    | 2012-03-20 | 过期 |  |  |  |  |
| 跨省单位调动                      | 通信建设工程概预算人员                                                       | 孙海明    | 2                                                                                                    | 试有限公司                                                                                                    | 通信(概)字021806                                                                                                    | 2007-03-22                                                                                                    | 2012-03-20 | 过期 |  |  |  |  |
|                             | ■ 通信建设工程概预算人员                                                     | 寇珊珊    | 1                                                                                                    | 技术有限公司                                                                                                    | 通信(概)字021807                                                                                                    | 2007-03-22                                                                                                    | 2012-03-20 | 过期 |  |  |  |  |
|                             | ◎ 通信建设工程概预算人员                                                     | 高建龙    | 2                                                                                                    | 《有限公司                                                                                                    | 通信(概)字021808                                                                                                    | 2007-03-22                                                                                                    | 2012-03-20 | 过期 |  |  |  |  |
|                             | □ 通信建设工程概预算人员                                                     | 高学军    |                                                                                                    | 术有限公司                                                                                                    | 通信(概)字021897                                                                                                    | 2007-06-06                                                                                                    | 2012-06-04 | 过期 |  |  |  |  |
|                             | □ 通信建设工程概预算人员                                                     | 许志永    |                                                                                                    | 有限公司                                                                                                    | 通信(概)字021899                                                                                                    | 2007-06-06                                                                                                    | 2012-06-04 | 过期 |  |  |  |  |
|                             | 🔄 安全生产人员B类                                                        | 冯宝昆    |                                                                                                    | 限公司                                                                                                    | 工信津建安B(2018)00001                                                                                                    | 2018-02-02                                                                                                    | 2021-02-01 | 生效 |  |  |  |  |
|                             | L ALL AND                                                         | 01220  |                                                                                                    | KA-J                                                                                                    |                                                                                                    | 2010-02-02                                                                                                    | 2021-02-01 | En |  |  |  |  |
|                             | 2<br>(包括单位2<br>称)<br>\$<br>\$<br>\$<br>\$<br>\$<br>\$<br>\$<br>\$ |        | 全面熱件         送本信息支更<br>(包括单位名<br>家)         受益         資格         資格         資格         資格         資格         資格         資格         資格         資格         資格         資格         資格         資格         資格         資格         資格         資格         資格         資格         資格         資格         資格         資格         資格         資格         資金         資金         資金         資金         資格         資格         資格         資格         資格         資格         資格         資格         資格         資格         資格         資格         資格         資金         資金         資金         資金         資金         資金         資金         資金         資金 | 查询条件         姓名:       近         蛋       蛋         蛋       雪         資格受賞       資格受賞         資格建築工程紙放算人员       沿海島         通信建設工程紙放算人员       沿海島         通信建立工程紙放算人员       高速龙         通信建立工程紙放算人员       高速龙         通信建立工程紙放算人员       高速龙         通信建立工程紙放算人员       高速之         通信建立工程紙放算人员       高速         通信建立工程紙放算人员       高速         通信建立工程紙放算人员       海島 | 全面条件         生名:       資用樂型         蛋          蛋          資金       (1)         資格樂型       性名         企业名称          通信建設工程低玩算人员       沿信建設工程低玩算人员         通信建設工程低玩算人员       20時季         通信建設工程低玩算人员       高速北         通信建設工程低玩算人员       高速北         資信建設工程低玩算人员       第二         使用建設工程低玩算人员       第三         資信建設工程低玩算人员       第三         資金主产人员B樂       冯主昂 | 注荷信号支援       送信       送荷装型         (包括草位工程<br>(包括草位工程<br>(包括草位工程<br>(包括草位工程<br>(日本))       送信       企业名称       端号         (日本)       通信電波工程<br>(日本)       近       小       重         (日本)       通信電波工程<br>(日本)       近       一       通信(司)       1000         (日本)       通信電波工程<br>(日本)       1000       1000       1000       1000         通信電波工程<br>(日本)       日本)       日本)       1000       1000       1000         通信電波工程<br>(日本)       日本)       日本)       1000       1000       1000         資信       日本)       日本)       日本)       1000       1000       1000 |            |    |  |  |  |  |

在该界面中用户可以通过姓名查找变更资质人员的信息,选择一条人员信息 后点击界面上方"变更"按钮可以弹出个人资质信息变更申请界面。

|                         |                   |         | (                 |
|-------------------------|-------------------|---------|-------------------|
|                         | 个人资格信息            | 变更申请表   | -                 |
| 申请日期: 2018年02月          | 月02日              |         |                   |
| 申请单位                    |                   |         |                   |
| 申请人姓名                   | 冯宝昆               |         |                   |
| 资质证书名称                  | 安全生产人员B类证书        |         |                   |
| 资质证书编号                  | 工信津建安B(2018)00001 |         |                   |
| 企业名称变更为                 |                   | 变更前为    | 有限公司              |
| 身份证号变更为                 |                   | 变更前为    | 106251633         |
| 职称变更为                   | 请选择 💙             | 变更前为    | 工民建高级职称 (或等同专业水平) |
| 员工姓名变更为                 |                   | 变更前为    |                   |
| 员工性别变更为                 | 不改变               | ▼ 变更前为  | 男                 |
| 出生年月变更为                 |                   | 🖸 变更前为  | 1981年06月01日       |
| 文件类型: 调出证明<br>请上传所有应该上传 | 原件扫描件 ▼<br>的文件!   | 选择文件未选择 | ¥任何文件 删除 详图       |
|                         |                   |         | 提交取消              |

确定信息无误后,点击"提交"按钮即可完成个人资格变更申请,待管局审批该申请才能生效。

### 2.4.4.3 本省单位调动

点击本省单位调动进入信息变更页面

|                      | <b>«</b>           | 🖾 首页 🍃   | 本省单位调动 🗵 |     |        |       |         |        |        |   |
|----------------------|--------------------|----------|----------|-----|--------|-------|---------|--------|--------|---|
| 🗟 主页 🎦 返回            |                    | 🔾 新増 🍃 修 | 改        |     |        |       |         |        |        |   |
| ~                    | 9/                 | 查询条件     |          |     |        |       |         |        |        | 8 |
| びんしょう 基本信息変更历 ま<br>史 | ▲ 基本信息变更<br>(包括单位名 | 9        | 申请人:     |     | ₽ 查询   | 部時处理地 | 大态: 请选择 | ~      |        |   |
| ~                    | 称)                 | □ 申请人    | 申请企业     | 前企业 | 部待处理状态 | 申请时间  | 待处理状态   | 省管局审核人 | 管局初审意见 |   |
| <u>_</u>             | 20                 |          |          |     |        |       |         |        |        |   |
| 本省单位调动               | 跨省单位调动             |          |          |     |        |       |         |        |        |   |
|                      |                    |          |          |     |        |       |         |        |        |   |
|                      |                    |          |          |     |        |       |         |        |        |   |
|                      |                    |          |          |     |        |       |         |        |        |   |
|                      |                    |          |          |     |        |       |         |        |        |   |
|                      |                    |          |          |     |        |       |         |        |        |   |
|                      |                    |          | _        |     |        |       |         |        |        | • |

在该界面中用户可以通过界面上方"新增"按钮可以弹出信息变更申请界面。

| 信息变更                 |                                                | ×  |
|----------------------|------------------------------------------------|----|
| 申请单位:                | : 天津市三栖高新技术有限公司                                |    |
| 申请人:                 |                                                |    |
| 证件 <mark>号码</mark> : |                                                |    |
| 原企业:                 |                                                |    |
| 现单位营业执<br>照号码:       | 1201042009361                                  |    |
| 上传附件:                | 文件类型:     调出证明原件扫描件     ▼     选择文件     未选择任何文件 | 详图 |
|                      | 请上传所有应该上传的文件!                                  |    |
|                      | 证件号码查询 提交 提交                                   | 取消 |

点击下方"证件号码查询"按钮可以弹出人员信息界面。

| 企业名称     | -               | 文化程度                    | 职称                                               | 性别                                                                             | 出生年月                                                                                                | 职务                                                                                                    |                                                                                                    |
|----------|-----------------|-------------------------|--------------------------------------------------|--------------------------------------------------------------------------------|----------------------------------------------------------------------------------------------------|----------------------------------------------------------------------------------------------------|----------------------------------------------------------------------------------------------------|
| 天津市三栖高新护 | 支               | 大专                      | 工民建高级职称(或等同                                      | 男                                                                              | 1981-06-01                                                                                          | 技术员                                                                                                    |                                                                                                    |
|          |                 |                         |                                                  |                                                                                |                                                                                                    |                                                                                                    |                                                                                                    |
|          |                 |                         |                                                  |                                                                                |                                                                                                    |                                                                                                    |                                                                                                    |
|          |                 |                         |                                                  |                                                                                |                                                                                                    |                                                                                                    |                                                                                                    |
|          |                 |                         |                                                  |                                                                                |                                                                                                    |                                                                                                    |                                                                                                    |
|          |                 |                         |                                                  |                                                                                |                                                                                                    |                                                                                                    |                                                                                                    |
|          |                 |                         |                                                  |                                                                                |                                                                                                    |                                                                                                    |                                                                                                    |
|          |                 |                         |                                                  |                                                                                |                                                                                                    |                                                                                                    |                                                                                                    |
|          |                 |                         |                                                  |                                                                                |                                                                                                    |                                                                                                    | •                                                                                                    |
|          |                 |                         |                                                  |                                                                                |                                                                                                    |                                                                                                    |                                                                                                    |
|          |                 |                         |                                                  |                                                                                |                                                                                                    |                                                                                                    |                                                                                                    |
|          |                 |                         |                                                  |                                                                                | 确                                                                                                   | 定 取                                                                                                    | 消                                                                                                    |
|          | 企业名称<br>天津市三栖高新 | <u>企业名称</u><br>天津市三栖高新技 | 企业名称          文化程度           天津市三栖高新技         大专 | 企业名称         文化程度         职称           天津市三栖高新技         大专         工民建高级职称(或等同 | 企业名称         文化程度         职称         性别           天津市三栖高新技         大专         工民建高级职称(或等同         男 | 企业名称         文化程度         职称         性别         出生年月           天津市三栖高新技         大专         工民建高级职称(或等同         月         1981-06-01 | 企业名称         文化程度         职称         性别         出生年月         职务           天津市三栖高新技         大专         工民建高级职称(或等同         月         1981-06-01         技术员 |

确定信息无误后,点击"提交"按钮即可完成本省单位调动申请,待管局审批该申请才能生效。

### 2.4.4.4 跨省单位调动

点击跨省单位调动进入信息变更页面

|            |                    |           | n (R)      |     |      |        |         |        |         |
|------------|--------------------|-----------|------------|-----|------|--------|---------|--------|---------|
| 🗟 主市 🦰 160 | 1                  |           | <i>u</i> – |     |      |        |         |        |         |
|            | •                  | ◎ 新唱 🏑 修改 |            |     |      |        |         |        |         |
| -          | -                  | 查询条件      |            |     |      |        |         |        | G       |
| <b>6</b>   | 4                  |           |            |     |      |        |         | 1000   |         |
| 其本信息变更历    | 其本信息变更             | 甲请人:      |            |     |      | 制将守处世界 | 大态: 请选择 | ~      |         |
| 史          | (包括单位名<br>称)       |           |            |     | ₽ 査询 |        |         |        |         |
|            |                    | □ 申请人     | 申请企业       | 前企业 | 申请时间 | 待处理状态  | 省管局审核人  | 管局初审意见 | 省管局审批意见 |
| 本省单位调动     | <b>经</b><br>時省单位调动 |           |            |     |      |        |         |        |         |
|            |                    | 4         |            |     |      |        |         |        |         |

在该界面中用户可以通过界面上方"新增"按钮可以弹出信息变更申请界面。

| 信息变更           |                |                       |   |        | ×     |
|----------------|----------------|-----------------------|---|--------|-------|
| 申请单位:          | 天津市三栖          | 高新技术有限公司              |   |        |       |
| 申请人:           | <sup>1</sup>   |                       |   |        |       |
| 证件号码:          |                |                       |   |        |       |
| 原企业:           |                |                       |   |        |       |
| 现单位营业执<br>照号码: | 1201042009     | 9361                  |   |        |       |
| 上传附件:          | 文件类型:<br>请上传所有 | 调出证明原件扫描件<br>应该上传的文件! | Y | 选择文件   | 删除详图  |
|                |                |                       |   | 证件号码查询 | 提交 取消 |

点击下方"证件号码查询"按钮可以弹出人员信息界面。

|       |          |   |      |             |    |            |     | × |
|-------|----------|---|------|-------------|----|------------|-----|---|
| 查询结果  |          |   |      |             |    |            |     |   |
| □ 姓名  | 企业名称     | - | 文化程度 | 职称          | 性别 | 出生年月       | 职务  |   |
| □ 冯宝昆 | 天津市三栖高新技 |   | 大专   | 工民建高级职称(或等同 | 男  | 1981-06-01 | 技术员 |   |
|       |          |   |      |             |    |            |     |   |
|       |          |   |      |             |    |            |     |   |
|       |          |   |      |             |    |            |     |   |
|       |          |   |      |             |    |            |     |   |
|       |          |   |      |             |    |            |     |   |
|       |          |   |      |             |    |            |     |   |
|       |          |   |      |             |    |            |     |   |
|       |          |   |      |             |    |            |     |   |
|       |          |   |      |             |    |            |     | • |
|       |          |   |      |             |    |            |     |   |
|       |          |   |      |             |    |            |     |   |

确定信息无误后,点击"提交"按钮即可完成跨省单位调动申请,待管局审批该申请才能生效。

### 2.4.5 个人资格申报追踪

点击个人资格申报追踪进入申报追踪页面。

| (W)                    | ▲ 首页 个人资格申报追踪 <sup>●</sup> |                         |            |      |      |                   |      |      |           |
|------------------------|----------------------------|-------------------------|------------|------|------|-------------------|------|------|-----------|
| 🗟 主页 🎦 返回              | 查询条件                       |                         |            |      |      |                   |      |      |           |
| 安全生产人员资 个人资格延续<br>格新申请 | 姓名:<br>申报批次 请选择…           | 資格樂型 演読経科 ▼   ② 査询 ② 重要 |            |      |      | 年度。 演选择 Y         |      |      |           |
|                        | □ 资格类型                     | 姓名                      | 申请时间       | 申请类型 | 申报批次 | 编号                | 局审意见 | 部审意见 |           |
|                        | 安全生产人员B类                   | 冯宝昆                     | 2018-02-02 | 新申请  | 第一季度 | 工信津建安B(2018)00001 | 同意   |      |           |
|                        | 安全生产人员B类                   | 冯宝昆                     | 2018-02-02 | 续办   | 第一季度 | 工信津建安B(2018)00001 |      |      |           |
| 除 更<br>                | ₩ 4 页 1 页共1页 》 》<br>资质追踪   | 8                       |            |      |      |                   |      | 题    | 〒1-2, 共2翁 |
| 调出人员信息确 安全生产人员资        |                            |                         |            |      |      |                   |      |      |           |
| 认 格变更                  |                            |                         |            |      |      |                   |      |      |           |

此页面查询企业人员个人资质申报情况。

# 2.4.6 调出人员信息确认

点击调出人员信息确认进入该页面。

| (4)                      | 首页 调出人员信息    | 确认 🗵 |     |       |             |       |      |       |
|--------------------------|--------------|------|-----|-------|-------------|-------|------|-------|
| 🔄 主页 🌅 返回                | 调出 变更详情 退回申请 | 青    |     |       |             |       |      |       |
| · ···                    | 查询条件         |      |     |       |             |       |      |       |
| 🏠 🏠                      | 由语人          |      |     | 由语时间  |             | 至     |      |       |
| 安全生产人员资 个人资格延续<br>格新由谱   | 待处理状态:       | 请选择  | ~   |       | - Internet  | - L   |      |       |
| 1990.01 44.9             |              |      |     | ♪  査询 | <b>∂</b> 重置 |       |      |       |
| 2 2                      | □ 申请人        | 申请企业 | 前企业 | 申请时间  | 性别          | 待处理状态 | 出生年月 | 原职称 3 |
|                          |              |      |     |       |             |       |      |       |
| 時<br>更                   |              |      |     |       |             |       |      |       |
| 2                        |              |      |     |       |             |       |      |       |
| 调出人员信息确 安全生产人员资<br>认 格变更 |              |      |     |       |             |       |      |       |
|                          |              |      |     |       |             |       |      |       |
|                          |              |      |     |       |             |       |      |       |

在该界面中用户可以通过姓名查找调出人员的信息,选择一条人员信息后点 击界面上方"调出"按钮可以弹出人员信息界面,此页面为原企业调出确认。

# 2.5 企业资质申报

点击导航栏中的企业资质申报,分别包括企业资质信息变更,企业资质申报 表打印,资质申报追踪

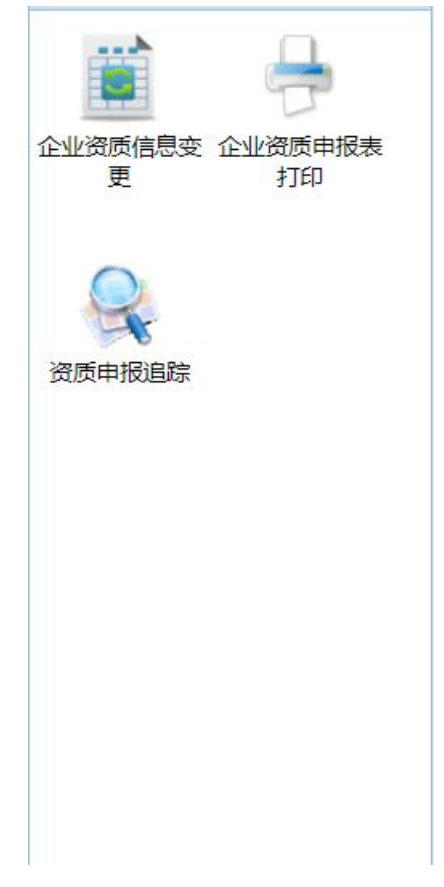

# 2.5.1 企业基本信息变更

点击企业基本信息变更进入该页面。

| (*)                        | ▲ 首页 □ 企业资质    | 言息変更 🗵 |      |                 |      |               |      |      |
|----------------------------|----------------|--------|------|-----------------|------|---------------|------|------|
| 🖻 主页 🌄 返回                  | () 新增          |        |      |                 |      |               |      |      |
|                            | <b>查询条件</b>    |        |      |                 |      |               |      |      |
| 企业资质信息变<br>更 企业资质申报表<br>打印 | 申请企业:<br>申请时间: |        |      | 部待处理状态 清选译<br>至 |      | 待处理状态<br>企业名称 | 请选择  | ×    |
|                            | ☑ 申请企业         | 部待处理状态 | 申请时间 | 企业名称            | 成立时间 | 注册地址          | 公司类型 | 主管部门 |
| 资质申报追踪                     |                |        |      |                 |      |               |      |      |
|                            |                |        |      |                 |      |               |      |      |
|                            |                |        |      |                 |      |               |      |      |
|                            |                |        |      |                 |      |               |      |      |
|                            |                |        |      |                 |      |               |      |      |
|                            |                |        |      |                 |      |               |      |      |
|                            |                |        |      |                 |      |               |      |      |
|                            |                |        |      |                 |      |               |      |      |
|                            | 4              |        |      |                 |      |               |      | ► F  |

在该界面中用户可以通过界面上方"新增"按钮可以弹出基本信息变更申请界面。

| 企业名称:              |       | 天津市三栖高新技术有    | 限公司 | 变更后企业名称:    |      |      |
|--------------------|-------|---------------|-----|-------------|------|------|
| 成立时间:              | [     | 1996-05-01    |     | 变更后成立时间:    |      |      |
| 注册地址:              |       |               |     | 变更后注册地址:    |      |      |
| 公司类型:              |       | 民营            |     | 变更后公司类型:    |      |      |
| 主管部门:              |       | 无             |     | 变更后主管部门:    |      |      |
| 营业执照号码:            | [     | 1201042009361 |     | 变更后营业执照号码:  |      |      |
| 注 <del>册资金</del> : |       | 200           |     | 变更后注册资金:    |      |      |
| 法人名称:              |       |               |     | 变更后法人名称:    |      |      |
| 法人职务:              |       |               |     | 变更后法人职务:    |      |      |
| 负责人名称:             |       |               |     | 变更后负责人名称:   |      |      |
| 负责人职务:             |       |               |     | 变更后负责人职务:   |      |      |
| 负责人职称:             |       |               |     | 变更后负责人职称:   |      |      |
| 技术负责人名称:           |       |               |     | 变更后技术负责人名称: |      |      |
| 技术负责人职务:           |       |               |     | 变更后技术负责人职务: |      |      |
| 技术负责人职称:           |       |               |     | 变更后技术负责人职称: |      |      |
| 附件:                | 文件类型: | 营业执照 (副本) 扫:  | 苗件  | ▼ 选择文件 未选择  | 壬何文件 | 删除详图 |
| Ť                  | 青上传所有 | 应该上传的文件!      |     |             |      |      |
|                    |       |               |     |             |      |      |

确定信息无误后,点击"提交"按钮即可完成基本信息变更申请,待管局审批该申请才能生效。